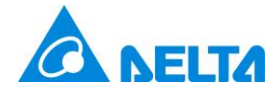

## Delta Electronics, Inc.

# **UNOKIT2**

2<sup>nd</sup> Generation UNO Sensor Calibration System

### User Manual v1.0

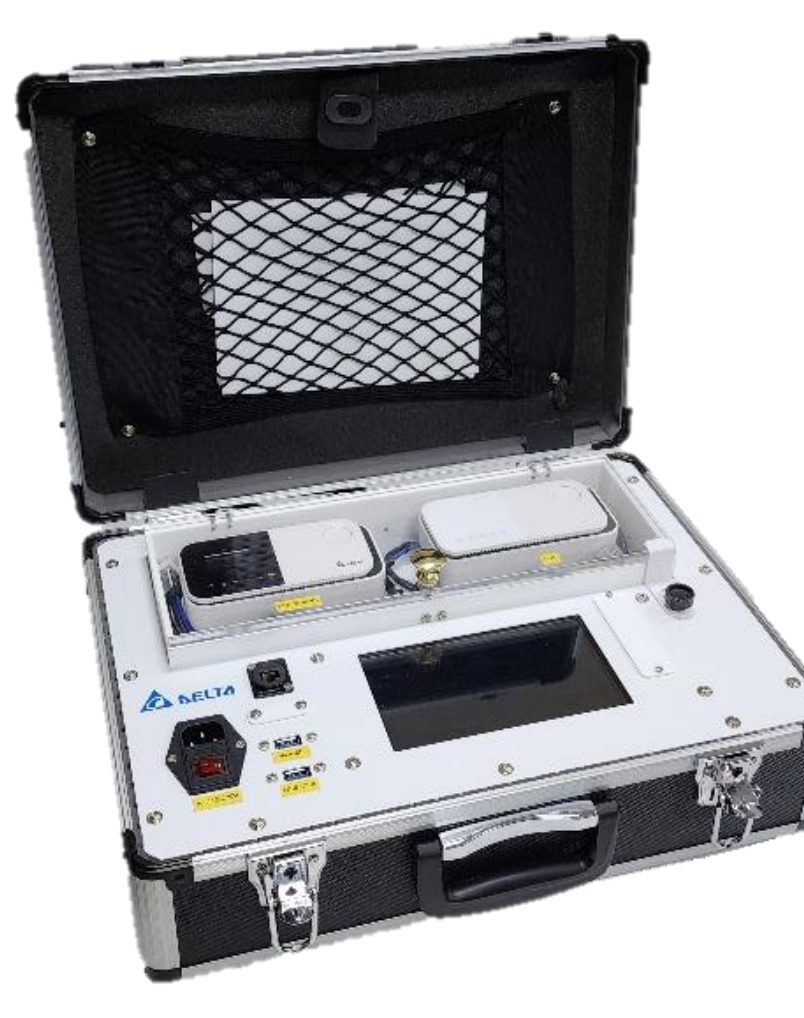

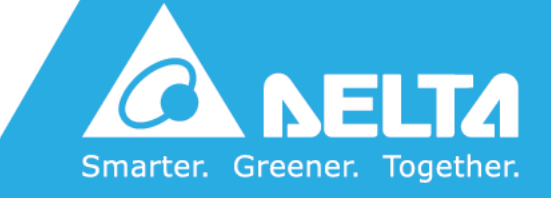

DELTA ELECTRONICS, INC.

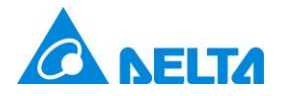

## [Revision History]

| Date Version |     | Description                |
|--------------|-----|----------------------------|
| 2024/01/05   | 1.0 | Release the first version. |

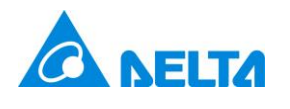

### [Overview]

UNOKIT is the official calibration tool for the UNO Sensor (multi-in-one air quality detector) devices. It allows for the calibration of sensor module readings on the test UNO Sensor device by comparing them with the readings of the UNO Sensor benchmark, ensuring the accuracy of the sensor readings.

The UNOKIT supports the following models of UNO Sensor devices: UNOnext series and UNOlite series. The sensor modules can be calibrated are listed.

- Carbon Dioxide (CO2)
- Particulate Matter (PM1/PM2.5/PM10)
- Total Volatile Organic Compounds (TVOC)
- Carbon Monoxide (CO)
- Formaldehyde (HCHO)

\* The calibration of the test device will be performed based on the sensor combination of the benchmark, typically UNO-9SW, which includes carbon dioxide (CO2), particulate matter (PM2.5/PM10), total volatile organic compounds (TVOC), carbon monoxide (CO), and suspended, formaldehyde (HCHO).

\* After calibration, sensor readings of the test device will be within the valid range of sensor readings of the benchmark but may not be identical totally.

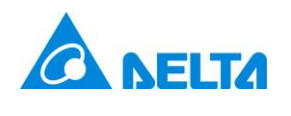

### [Contents]

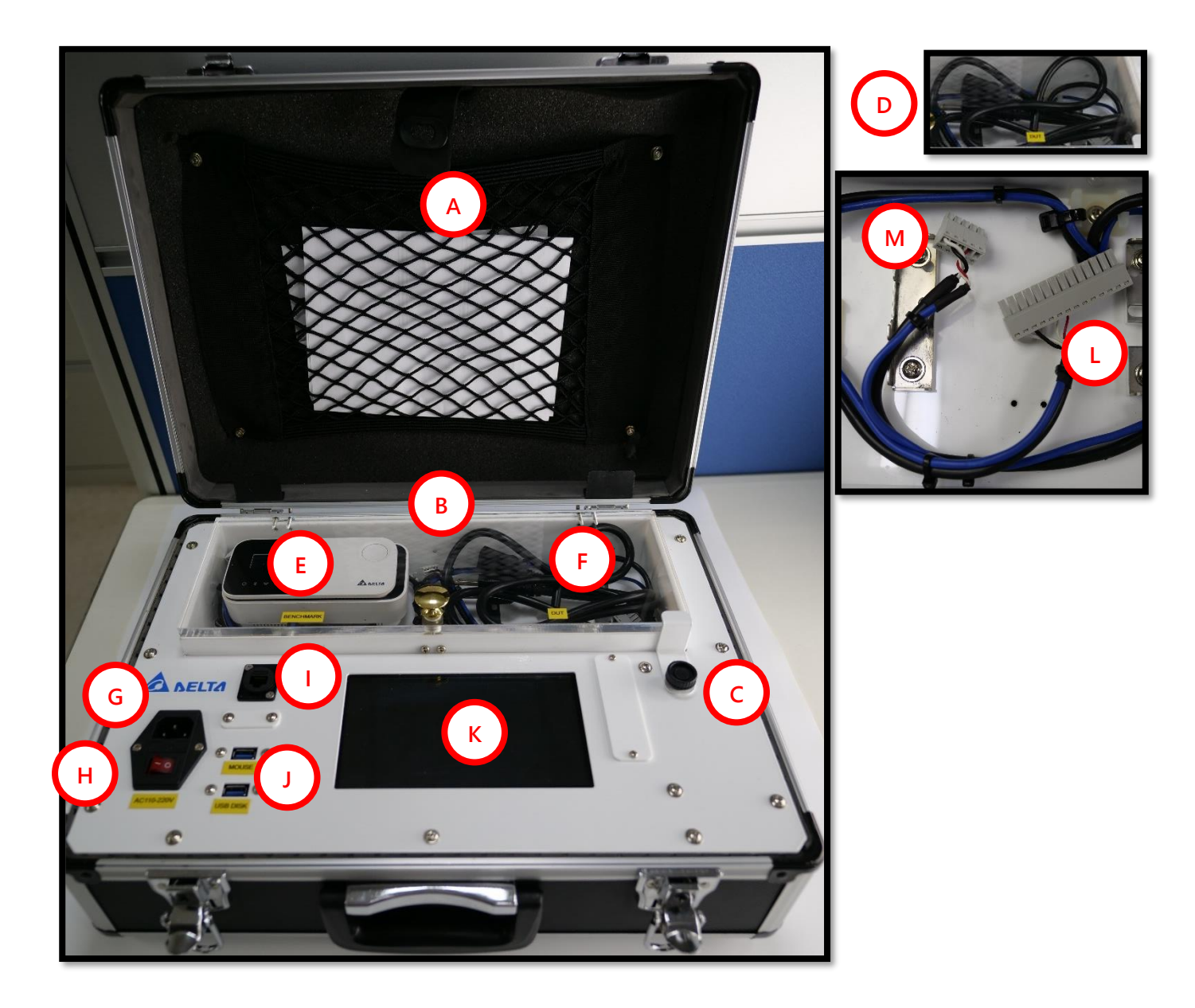

- A. Storage Bag
- B. Calibration Chamber
- C. Safety Clasp \*
- D. Power Cord \*
- E. Benchmark Installation \*
- F. Test Device (DUT) Installation \*

- G. Power Supply: AC100V-240V
- H. Power Switch
- I. Ethernet Port for Engineering Use
- J. USB Port: MOUSE / USB DISK
- K. Display LCD

\* The power cord is recommended to be stored inside the calibration chamber when not in use.

\* The safety clasp can be used to quickly detach terminal connectors.

\* There are two sets of terminal cables for both benchmark and the test device. The 14-pin cable is for use with the UNOnext series (L), while the 5-pin cable is for use with the UNOlite series (M).

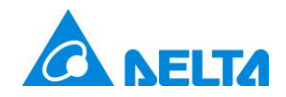

### [Installation Guide]

1. Counter-clockwise release the safety clasp and open the calibration chamber.

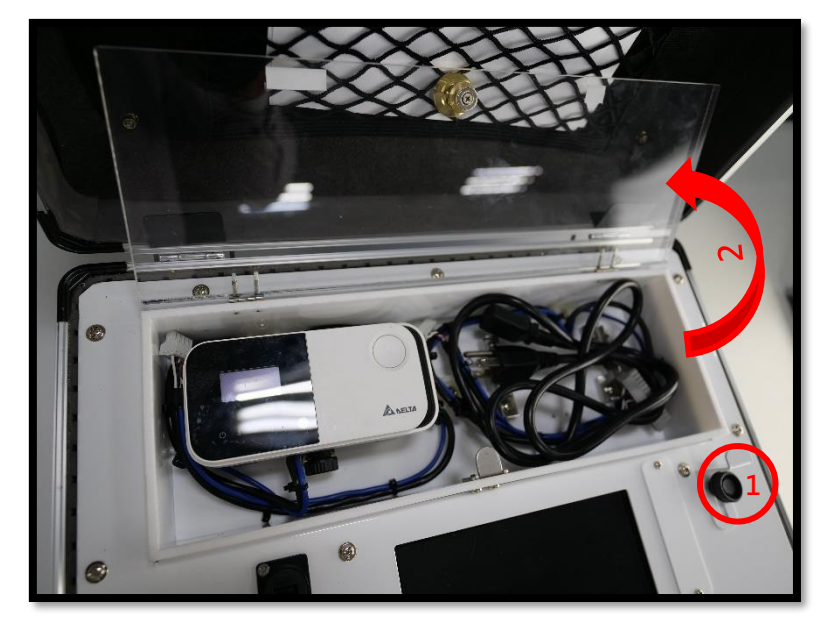

2. Ensure all dip switches on the Benchmark are down, then install it on the left and the test device (DUT) on the right. Connect the UNOnext with the 14-pin cable and the UNOlite with the 5-pin cable. Close the chamber to complete the installation.

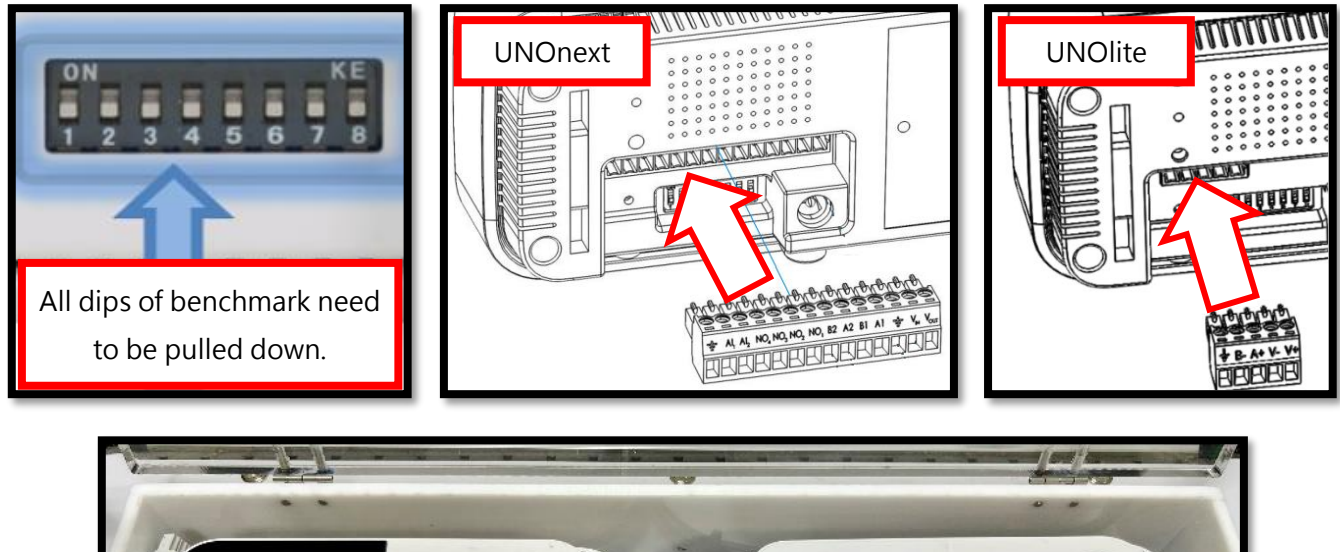

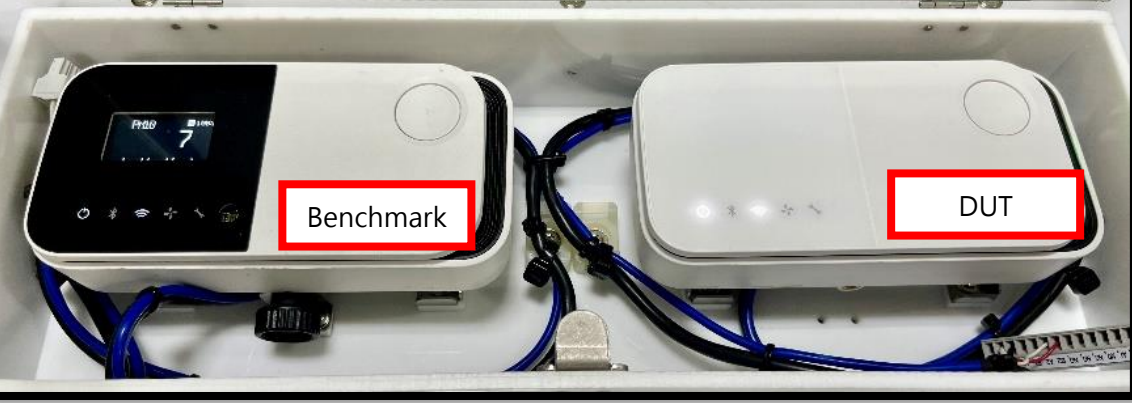

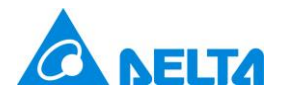

3. Connect the power cord, and then connect the USB mouse. \* Please prepare your own USB mouse.

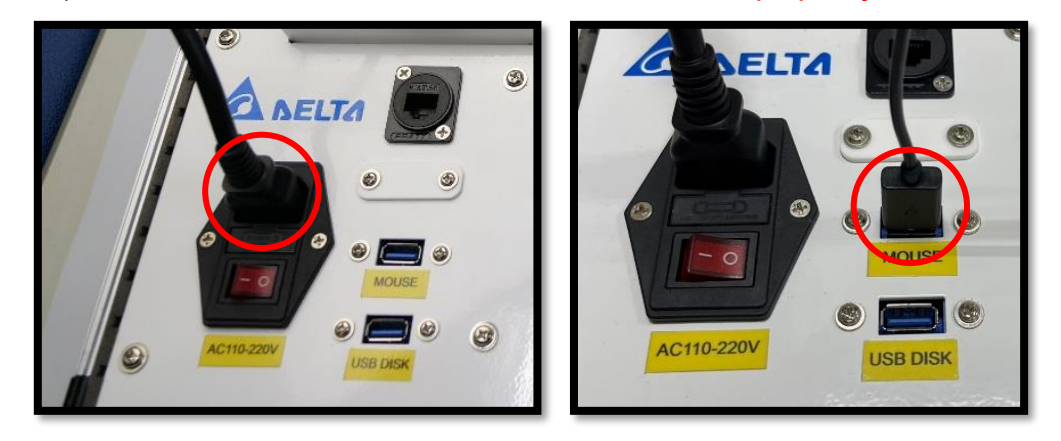

#### 4. Power on.

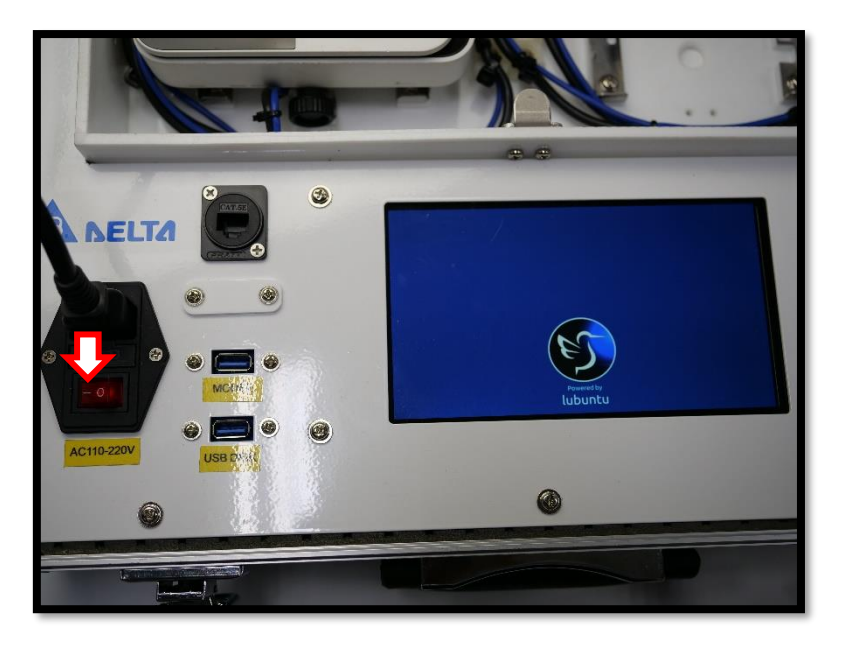

\* The benchmark does not need to be removed after installation unless there is a need for replacement.

\* After installing the benchmark, please go to [System Settings] and update the [Time Zone] and [Benchmark Calibration Date] for the first-time use.

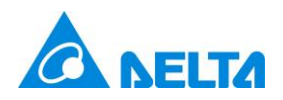

### [User Interface Guide]

| A JOkit A                                               | App Version: v0.0.01 B it Stat | e: Standby 2023/12/14 😳 🌐 |
|---------------------------------------------------------|--------------------------------|---------------------------|
| Category                                                | Benchmark                      | Tested Device             |
| Serial No.                                              | 2051N07F3033                   | 2051N07F3044              |
| CO <sub>2</sub>                                         |                                |                           |
| Particulate Matter                                      | (F)                            |                           |
| TVOC                                                    |                                |                           |
| СО                                                      |                                | -                         |
| НСНО                                                    |                                |                           |
| Message<br>Standby<br>Please click [Calibrate] to start |                                | Calibrate                 |
|                                                         | G                              | Reset                     |
|                                                         |                                | Open Report Folder        |

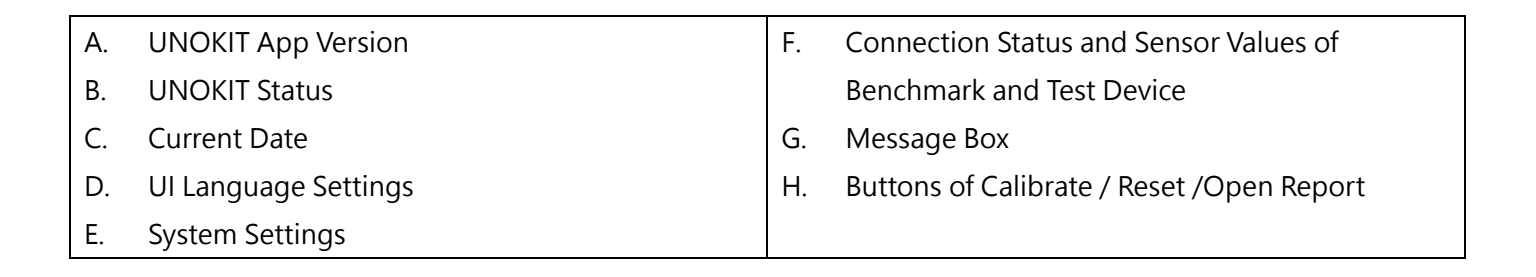

2023/08/29 🕸 🌐

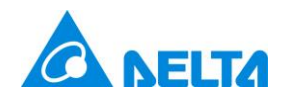

### [Calibration Process]

1. Follow the installation guide to set up the benchmark, test device and mouse and power UNOKIT on. After the system starts up, the UNOKIT status will display 'Standby,' and the serial numbers of the benchmark and test device and sensor readings of mounted sensors should both be displayed correctly. \* If there is an error message, please follow the instructions.

| UNOkit A                                                | App Version: v0.0.01 | Kit State | : Standby | 2023/12/21 🕸 🌐     |  |  |
|---------------------------------------------------------|----------------------|-----------|-----------|--------------------|--|--|
| Category                                                | Benchmark            |           |           | Tested Device      |  |  |
| Serial No.                                              | 2051N07F3044         |           |           | 2051N07F3033       |  |  |
| CO <sub>2</sub>                                         | 946                  |           |           | 927                |  |  |
| Particulate Matter                                      | 6                    |           |           | 7                  |  |  |
| TVOC                                                    | 155                  |           | 1         |                    |  |  |
| СО                                                      | 0                    | 0         |           |                    |  |  |
| НСНО                                                    | 4                    |           |           | 7                  |  |  |
| Message<br>Standby<br>Please click [Calibrate] to start |                      |           |           | Calibrate          |  |  |
|                                                         |                      |           |           | Reset              |  |  |
|                                                         |                      |           | (         | Open Report Folder |  |  |

2. For the first-time use or when replacing the standard machine, please set the [Benchmark Calibration Date] according to the benchmark information.

| ۱۵                    | UN | Okit M | lanag    | emen   | t      |      |       |         |      |   |             |                             | × | ¢} ⊕ |
|-----------------------|----|--------|----------|--------|--------|------|-------|---------|------|---|-------------|-----------------------------|---|------|
|                       |    | Bench  | mark     | Settin | gs     | Tim  | e Zor | ne      | Upda | e |             |                             |   |      |
|                       |    | Bench  | mark     | Calib  | ration | Date | 202   | 23/08/0 | 01   |   |             |                             |   |      |
|                       |    | 0      |          | Aug    | ust 20 | )23  | O     |         | 1    |   | Choose Date |                             |   |      |
|                       |    | Su     | Мо       | Tu     | We     | Th   | Fr    | Sa      |      |   |             |                             |   |      |
|                       |    |        |          | 1      | 2      | 3    | 4     | 5       |      |   |             |                             |   |      |
|                       |    | 6      | 7        | 8      | 9      | 10   | 11    | 12      |      |   |             | 2. Click to Update          |   |      |
|                       |    | 13     | 14<br>21 | 15     | 16     | 17   | 18    | 19      |      |   |             |                             |   |      |
| Mess<br>Prog<br>Finis |    | 20     | 28       | 29     | 30     | 31   | 20    | 20      |      |   |             | Update                      |   |      |
| Plea                  |    |        |          |        |        |      |       |         |      |   |             | Close<br>Open Report Folder |   |      |
|                       |    |        |          |        |        |      |       |         |      |   |             |                             |   |      |

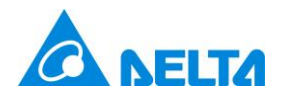

3. After the sensor readings mounted on benchmark and test device are displayed (not --), click on [Calibrate], and UNOKIT will start the calibration process.

UNOKIT will perform the following actions: [Warmup]  $\rightarrow$  [Analyze]  $\rightarrow$  [Calibrate]  $\rightarrow$  [Finish]. The message block will also be keeping update according to the progress.

| UNOki                                  | t App Version: v0.0.01                 | Kit Stat | te: Calibrate | 2023/11/06 🕸 🌐     |  |  |  |
|----------------------------------------|----------------------------------------|----------|---------------|--------------------|--|--|--|
| Category                               | Benchmark                              |          |               | Tested Device      |  |  |  |
| Serial No.                             | 2132N0FF0222                           |          |               | 2321L0170061       |  |  |  |
| CO <sub>2</sub>                        | 807                                    |          |               | 868                |  |  |  |
| Particulate Matter                     | 1                                      |          |               | 0                  |  |  |  |
| TVOC                                   | 20                                     |          | 1             |                    |  |  |  |
| СО                                     | 0                                      |          |               |                    |  |  |  |
| НСНО                                   | 477                                    |          |               |                    |  |  |  |
| Message<br>Progress 62%<br>Calibrating | Message<br>Progress 62%<br>Calibrating |          |               |                    |  |  |  |
|                                        |                                        |          |               | Reset              |  |  |  |
|                                        |                                        |          |               | Open Report Folder |  |  |  |
|                                        |                                        |          |               |                    |  |  |  |

Note: If the sensor readings persistently do not display, it may indicate that the benchmark or test device **lacks** this module, or the module is malfunctioning.

4. When the calibration process is finished, the UNOKIT status will display [Finish], and the information for the benchmark and test device will be updated to their final states. At this point, the report has been generated.

| A NELTA                                                                                | UNOki      | t App Version: v0.0.01  | Kit St | ate: Finish                            | 2023/11/07 🕲 🌐           |  |
|----------------------------------------------------------------------------------------|------------|-------------------------|--------|----------------------------------------|--------------------------|--|
| Category                                                                               |            | Benchmark               |        | Tested Device                          |                          |  |
| Serial No.                                                                             |            | 2132N0FF0222            |        | 2321L0170061                           |                          |  |
| CO <sub>2</sub>                                                                        |            | 790                     |        | 822 (                                  | No Calibration Required) |  |
| Particulate Matter                                                                     |            | 1                       |        | 0 (N                                   | lo Calibration Required) |  |
| TVOC                                                                                   | Alert      |                         |        |                                        |                          |  |
| СО                                                                                     | Repo       | rt Generation Completed |        |                                        | - (No DUT Sensor)        |  |
| НСНО                                                                                   |            |                         |        |                                        | - (No DUT Sensor)        |  |
| Message<br>Progress 100%<br>Finished<br>Please replace to new tested devic<br>reports. | e, and cli |                         | Close  | Calibrate<br>Next<br>pen Report Folder |                          |  |

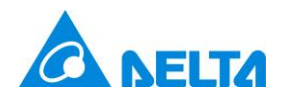

5. If any errors occur during the process, the message block will display a red warning. Please follow the message instructions to resolve the issue, then click [Reset] / [Next] or reboot UNOKIT.

| UNOki                                      | t App Version: v0.0.01 Kit S | itate: Finish 2023/11/06 🕲 🕮 |
|--------------------------------------------|------------------------------|------------------------------|
| Category                                   | Benchmark                    | Tested Device                |
| Serial No.                                 | 2132N0FF0222                 | 2321L0170061                 |
| $CO_2$                                     | 5109                         | 5055                         |
| Particulate Matter                         | 17                           | 13                           |
| TVOC                                       | 20                           | 0                            |
| СО                                         | 0                            |                              |
| НСНО                                       | 195                          |                              |
| Message<br>Progress 60%                    |                              | Calibrate                    |
| Bad environment for calibration, change pl | ace and then recalibrate     | Reset                        |
|                                            |                              | Open Report Folder           |
|                                            |                              |                              |

Note: In some case, errors are discovered after [Finish] stage, a fail-calibration report also be generated.

6. After calibrating the test machine, you can refer to the [Installation Guide] to replace it with the next one and click [Reset] or [Next]. Then, repeat steps 1 to 4 for a new round of calibration. Or refer to [Retrieve Report] to get report. \* No need to restart UNOKIT power after replacing the next test device.

| UNOki                                | t App Version: v0.0.01 Kit S            | tate: Finish 2023/11/07 🕲 🕮   |
|--------------------------------------|-----------------------------------------|-------------------------------|
| Category                             | Benchmark                               | Tested Device                 |
| Serial No.                           | 2132N0FF0222                            | 2321L0170061                  |
| CO <sub>2</sub>                      | 790                                     | 822 (No Calibration Required) |
| Particulate Matter                   | 1                                       | 0 (No Calibration Required)   |
| TVOC                                 | 20                                      | 53 => 53                      |
| СО                                   | 0                                       | (No DUT Sensor)               |
| НСНО                                 | 550                                     | (No DUT Sensor)               |
| Message<br>Progress 100%<br>Finished |                                         | Calibrate                     |
| reports.                             | ck [Next]. Or open report folder to get | Next                          |
|                                      | Open Report Folder                      |                               |

7. After completing all calibrations and retrieving the reports following the next section, please remove the test device, turn off the power, and store the power cord.

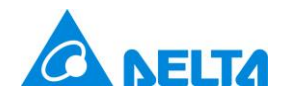

### [Retrieve Report]

 Click on [Open Report Folder ...], and the screen will display the report storage directory. All calibration reports are PDF file, the filename format is *[Calibration Date]\_[SN of Test Device]\_[PASSED/FAILED].pdf*. e.g., 20231215\_2321L0170099\_PASSED.pdf.

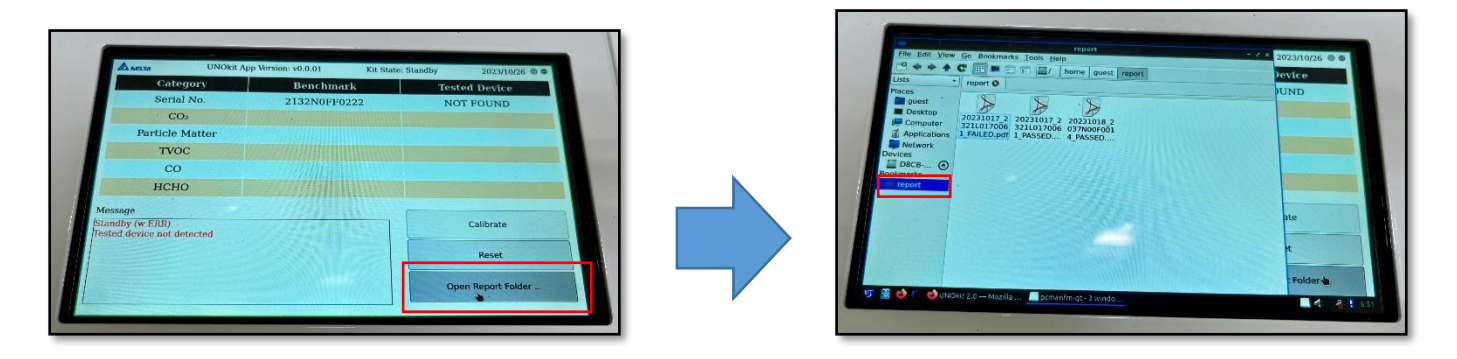

2. Insert the USB flash disk into [USB DISK], and the LCD will display a permission allow window. Select [Open File Manager], click [OK], and the USB flash disk directory will appear.

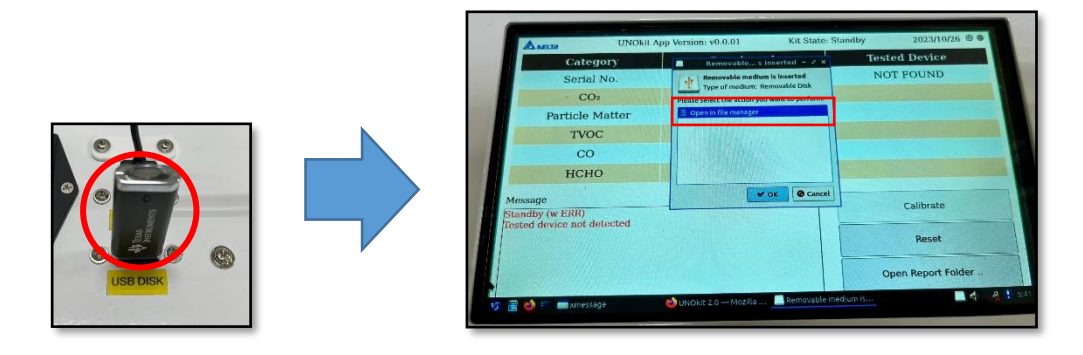

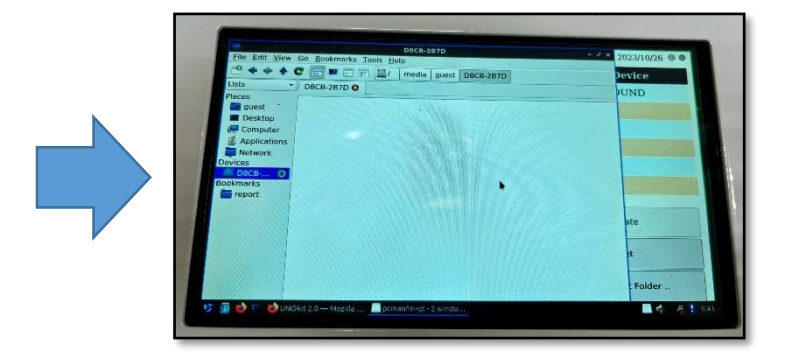

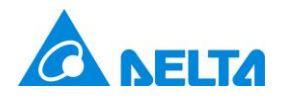

3. Move the PDF file from the report directory to the USB flash disk directory. Select the PDF file, right-click, choose [Cut], and then go to the flash disk directory, right-click, and select [Paste].

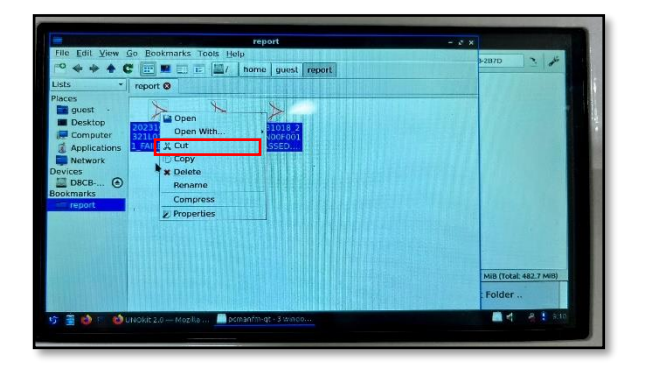

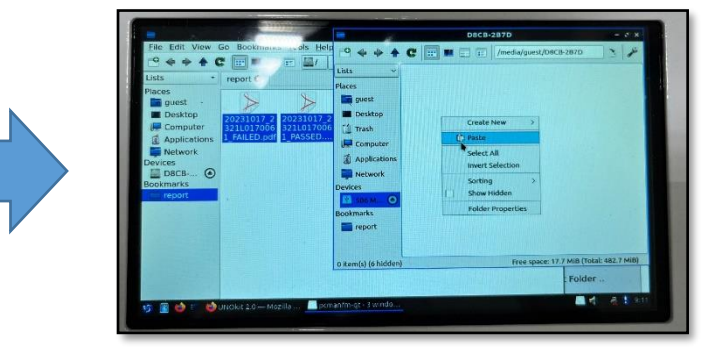

4. Click the [Eject USB Drive] button and eject the USB flash disk.

| File Edit                 | V                    | D8CB-2B7D                                                                          | - 5 X      | 2023/10/26 @ @ |
|---------------------------|----------------------|------------------------------------------------------------------------------------|------------|----------------|
| 9 4 4                     | 🖻 🔶 🄶 🌢              | C 📰 🛤 📰 📰 /media/guest/D8CB-2B7D                                                   | ·          | Device         |
| Lists                     | Lists V              | P P P                                                                              |            | UND            |
| Places<br>guest<br>Deskto | Places               | 20 11017_2321L 20231017_23211<br>01/0061_FAILED 0170061_PASSE<br>.pdf D.pdf ED.pdf |            | -              |
| Applica                   | t 🚺 Trash            |                                                                                    |            |                |
| Networ                    | Computer             |                                                                                    |            | A REPAIR OF A  |
| Devices<br>D8CB-2         | Applications         |                                                                                    |            |                |
| Bookmarks                 | Network              |                                                                                    |            |                |
| report 📄                  | Devices              |                                                                                    |            |                |
|                           | 🛤 506 M 🕥            |                                                                                    |            | ate            |
|                           | Bookmarks            |                                                                                    |            |                |
|                           | - Tepore             |                                                                                    |            | t              |
|                           | 3 item(s) (6 hidden) | Free space: 17.7 MiB (Total: 4                                                     | 182.7 MiB) |                |
|                           |                      |                                                                                    |            | : Folder       |
|                           |                      |                                                                                    |            | A 8 9.17       |

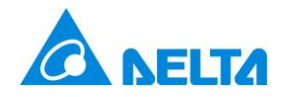

### [System Settings (UNOKit Mangement)]

Benchmark Calibration Date: If a benchmark replacement is performed, please update the calibration date according to the information of the new benchmark.

|                       | UNC | Okit M  | lanag   | emen    | nt      |          |          |          |       |                    | ж    | \$ ⊕ |
|-----------------------|-----|---------|---------|---------|---------|----------|----------|----------|-------|--------------------|------|------|
|                       | E   | Bench   | mark    | Settin  | igs     | Tim      | e Zor    | ne       | Updat | le                 |      |      |
|                       | I   | Bench   | mark    | Calib   | ration  | Date     | 202      | 23/08/   | 01    |                    |      |      |
|                       |     | 0       |         | Aug     | ust 20  | )23      |          | 0        | 1.    | Choose Date        |      |      |
|                       |     | Su      | Мо      | Tu      | We      | Th       | Fr       | Sa       |       |                    |      |      |
|                       |     |         |         | 1       | 2       | 3        | 4        | 5        |       |                    |      |      |
|                       |     | 6<br>13 | 7<br>14 | 8<br>15 | 9<br>16 | 10<br>17 | 11<br>18 | 12<br>19 |       | 2. Click to Up     | date |      |
|                       |     | 20      | 21      | 22      | 23      | 24       | 25       | 26       |       |                    |      |      |
| Mess<br>Prog<br>Finis |     | 27      | 28      | 29      | 30      | 31       |          |          |       | Update             |      |      |
| Plea                  |     |         |         |         |         |          |          |          |       | Clo                | se   |      |
|                       |     |         |         |         |         |          |          |          |       | Open Report Folder | ••   |      |
|                       |     |         |         |         |         |          |          |          |       |                    |      |      |

■ Time Zone: Please set the time zone correctly to ensure the accuracy of the report date. (e.g. +0800 → Taiwan).

|                | UNOkit Management                                                                        | * ◊ ⊕ |
|----------------|------------------------------------------------------------------------------------------|-------|
|                | Benchmark Settings Time Zone Update                                                      |       |
|                | System Time Zone Asia/Taipei (CST, +0800)                                                |       |
|                | Browser Time Zone Asia/Taipei                                                            |       |
|                | Matching Result Matched                                                                  |       |
|                | Please Select * If your timezone name is not in the list, please set it by GMT directly. |       |
|                | 1. Choose Time Zone                                                                      |       |
| Mess           | 2. Click to Updat                                                                        | e     |
| Finis<br>Plea: | Close                                                                                    |       |
|                | INEAL                                                                                    |       |
|                | Open Report Folder                                                                       |       |

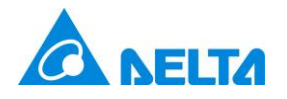

System Update: When UNOKIT is connected to the internet and can access the external network, it can perform system updates. \* This operation should be carried out as instructed by an engineer.

| <b>UNOkit Management</b>                              | ×     | ĝ} ⊕ |
|-------------------------------------------------------|-------|------|
| Benchmark Settings Time Zone Update                   |       |      |
| Current System Version                                |       |      |
| Weedle_v0.0.01_b01<br>Thu Sep 14 05:54:05 UTC 2023    |       |      |
| Specified Download Url □ / <u>Upload Package File</u> |       |      |
| Please enter specified url                            |       |      |
| Mess                                                  |       |      |
| Prog<br>Finis                                         | ate   |      |
| Plea                                                  |       |      |
|                                                       | Close | _    |
|                                                       | Jei   |      |
|                                                       |       |      |

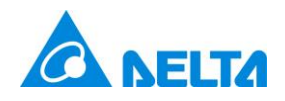

### [Common Errors]

| Error                        | Description                                                        |
|------------------------------|--------------------------------------------------------------------|
| alert_check_fail             | Calibrate fail, please re-calibrate                                |
| alert_cmd_fail               | Unknown failure, please re-calibrate                               |
| alert_dut_decline            | Sensor offset is too large, reset or replace it                    |
| alert_dut_err                | Sensor error, reboot or replace it                                 |
| fatal_alert_bad_env          | Bad environment for calibration, change place and then recalibrate |
| fatal_alert_bench_err        | Benchmark sensor error, please reboot or replace Benchmark         |
| fatal_alert_bench_offline    | Benchmark is offline, please re-connect and reset                  |
| fatal_alert_disk_full        | Disk is full, please delete extra reports                          |
| fatal_alert_dut_changed      | Tested device is changed, please reset                             |
| fatal_alert_dut_offline      | Tested device is offline, please re-connect and reset              |
| fatal_alert_modbus_fail      | COM port error, try to reboot UNOkit                               |
| fatal_alert_no_bench         | Benchmark not detected (0xDO)                                      |
| fatal_alert_no_dut           | Tested device not detected                                         |
| fatal_alert_no_target        | No target item                                                     |
| fatal_alert_unknown_dut      | Unknown Test device (SN, Model, Ver)                               |
| fatal_alert_bench_invalid_fw | Please update the benchmark firmware                               |
| fatal_alert_dut_invalid_fw   | Please update the test device firmware                             |